# **Start Job Requisition**

1. Click Menu.

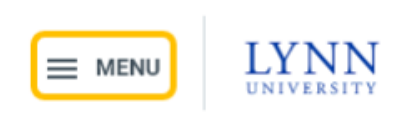

2. Click Recruiting.

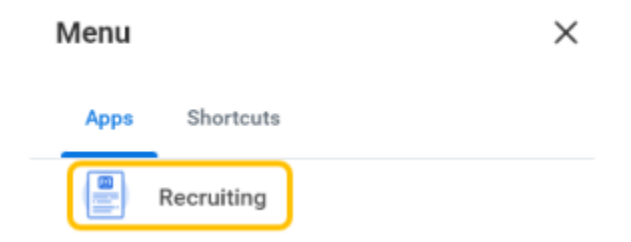

3. Click Start Job Requisition.

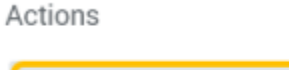

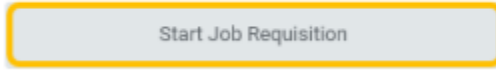

4. Select "replace a worker" when requesting to fill positions for employees with a future termination date or who terminated in the last 90 days. Select "add a worker" when requesting to fill newly created positions or positions vacated more than 90 days ago.

Note - to create a new position, use "Create Position" process before starting job requisitions.

#### **Basic Information**

| ×   | College of Arts and Scien<br>(Robin Vince) | ce | <br>≣ |
|-----|--------------------------------------------|----|-------|
|     |                                            |    |       |
|     |                                            |    |       |
| his | job will *                                 |    |       |
| his | job will *<br>replace a worker             |    |       |

5. For **replace a worker**, select worker to replace.

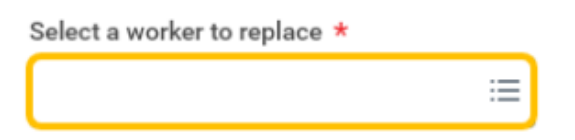

6. For add a worker, select Yes and select position being filled.

Note - to create a new position, use "Create Position" process before starting job requisitions.

| Is there an existing position for this job? $\star$ |        |                                 |    |  |  |  |
|-----------------------------------------------------|--------|---------------------------------|----|--|--|--|
| 0                                                   | Yes    |                                 |    |  |  |  |
| $\bigcirc$                                          | No, cr | eate a new position for this jo | ob |  |  |  |
| Select an existing position for this job $\star$    |        |                                 |    |  |  |  |
|                                                     |        |                                 | ≔  |  |  |  |

7. Position details will automatically populate based on existing position restrictions. Review **Job Information** for accuracy and updated as appropriate.

# Job Information

| Job Profile ★           |              |           |           |                     |                   |           |
|-------------------------|--------------|-----------|-----------|---------------------|-------------------|-----------|
| Suggested for you       | Adjunct      | Assistant | Professor | Associate Professor | Classroom Proctor | Professor |
| × Administrat<br>Hourly | ive Assistan | t         | ∷≡        |                     |                   |           |
| Job Title *             |              |           |           |                     |                   |           |
| Administrative          | Assistant    |           |           |                     |                   |           |

8. Review Job Description Summary and Job Description for accuracy and update as appropriate.

Note - contact Employee Services when updating a job description for multiple positions with the same title to ensure changes are made to all positions.

#### Job Description Summary

The position is responsible for performing a wide range of administrative and office support activities for the dean, department, and/or faculty and to facilitate the efficient operation of the organization.

### Job Description

| Format 🗸 🖪 I U A 🗸 📰 📎                                                                                                    | R <sub>M</sub> |
|----------------------------------------------------------------------------------------------------|----------------|
| Essential duties and responsibilities                                                                                                    |                |
| <ul> <li>Manages the dean's calendar and independently schedules appointments</li> <li>Screens incoming calls and correspondence and responds independently when possible</li> <li>Communicates and greets visitors to the building/or office</li> <li>Prepares memorandums outlining and explaining administrative procedures and policies</li> <li>Arranges programs, events, or conferences by arranging for facilities and caterer, issuing information or invitations, coordinating speakers, and controlling event budget</li> <li>Directs preparation of records such as agenda, notices, minutes and resolutions</li> <li>Takes and transcribes dictation, and composes and prepares confidential correspondence, reports, and other complex documents</li> <li>Creates and maintains database and spreadsheet files</li> <li>Arranges complex and detailed travel plans and itineraries, compiles documents for travel-related meetings, and accompanies supervisor when requested</li> <li>Provides overall administrative faculty support</li> <li>Assists in managing highly detailed-oriented research projects</li> </ul> |                |
| <ul> <li>Coordinates and manages workload and training for college graduate assistants</li> </ul>                                                                                                    |                |
| Required knowledge, skills, and abilities                                                                                                    |                |
| <ul> <li>Proficient in Microsoft Office Suite (Excel, Word, PowerPoint, and Outlook) as well as pos-<br/>sess advanced computer research skills</li> </ul>                                                                                                    |                |
| Minimum qualification                                                                                                    |                |
| <ul> <li>Bachelor's degree (B. A.) from four-year college or university; or one to two years related<br/>experience and/or training; or equivalent combination of education and experience</li> </ul>                                                                                                    |                |
|                                                                                                    |                |

9. Review Worker Information for accuracy and update as appropriate.

#### Worker Information

| What location is th          | nis job based in? *       |              |        |                        |
|------------------------------|---------------------------|--------------|--------|------------------------|
| Suggested for you            | Assaf Academic Center     | Green Center | Remote | Trinity Residence Hall |
| × Freiburger Re              | esidence Hall \cdots 🔛 🗄  |              |        |                        |
| Are you hiring a ne          | ew employee or contingen  | t worker? *  |        |                        |
| <ul> <li>Employee</li> </ul> |                           |              |        |                        |
| O Contingent                 | Worker                    |              |        |                        |
|                              |                           |              |        |                        |
| What type of work            | er are you hiring? *      |              |        |                        |
| × Regular                    | :=                        |              |        |                        |
|                              |                           |              |        |                        |
| Is this job full time        | e or part time? *         |              |        |                        |
| 🔾 Full time                  |                           |              |        |                        |
| O Part time                  |                           |              |        |                        |
|                              |                           |              |        |                        |
| What are the sche            | duled weekly hours for th | is job? ★    |        |                        |
| 35                           |                           |              |        |                        |
| L                            |                           |              |        |                        |
| Pay Grade for this           | job                       |              |        |                        |
| Hourly Grade                 |                           |              |        |                        |

10. Review **Cost Information** for accuracy and update as appropriate.

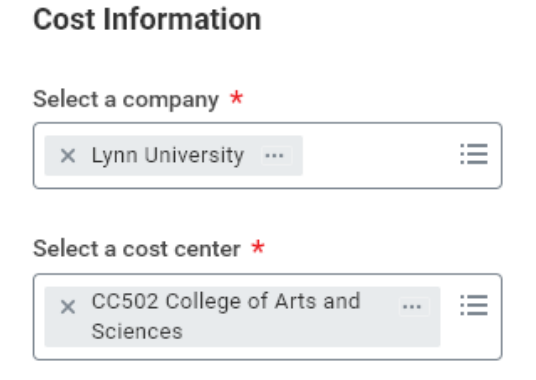

11. Review **Recruiting Information** for accuracy and update as appropriate.

Note - generally, anticipated start date should be at least five weeks from today's date.

## **Recruiting Information**

| When       | would you like t  | this worker to start? *       |
|------------|-------------------|-------------------------------|
| $\bigcirc$ | As soon as pos    | sible                         |
| 0          | Select Date       | 01/02/2023 🛱                  |
|            |                   |                               |
| Selec      | t a primary locat | tion to post this job $\star$ |
| ×          | Freiburger Resid  | ence Hall 💮 🗄                 |

12. Select if position should be posted on Lynn's internal and/or external job pages.

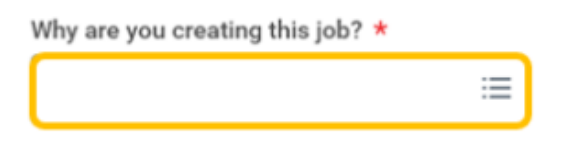

#### 13. Click Submit.

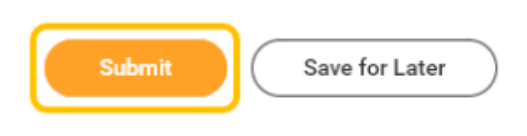

14. Once you have successfully submitted, you will receive a confirmation and process will route to Employee Services for review.

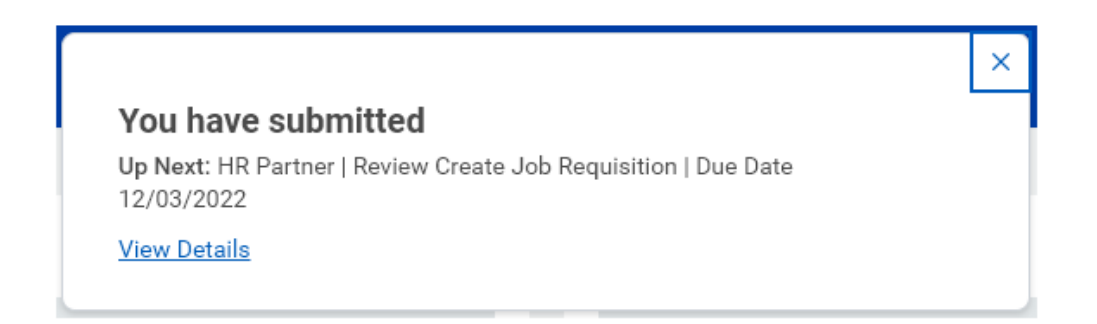

15. After Employee Services has reviewed, you will receive an inbox item to review/enter requisition compensation.

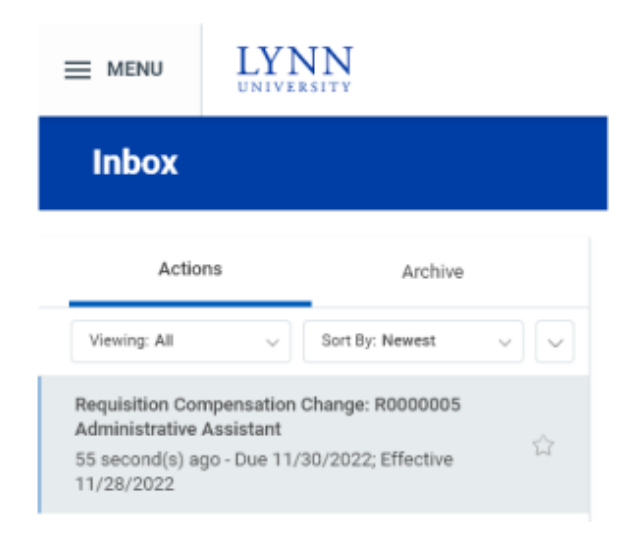

16. Review compensation for the position and update if necessary. Compensation should be the amount you plan to pay selected candidate.

| Salary<br>Add                                  |   |
|------------------------------------------------|---|
| Hourly                                         |   |
| Assignment Details<br>• 15.00 USD Hourly added | × |
| Plan Name<br>Hourly Comp Plan added            |   |
| Effective Date<br>• 11/28/2022 added           |   |
| Add                                            |   |
| Allowance<br>Add                               |   |

#### 17. Click Submit.

| Submit | Deny | Save for Later | Close |
|--------|------|----------------|-------|
|--------|------|----------------|-------|

18. Once you have successfully submitted, you will receive a confirmation and process will route to Employee Services for review.

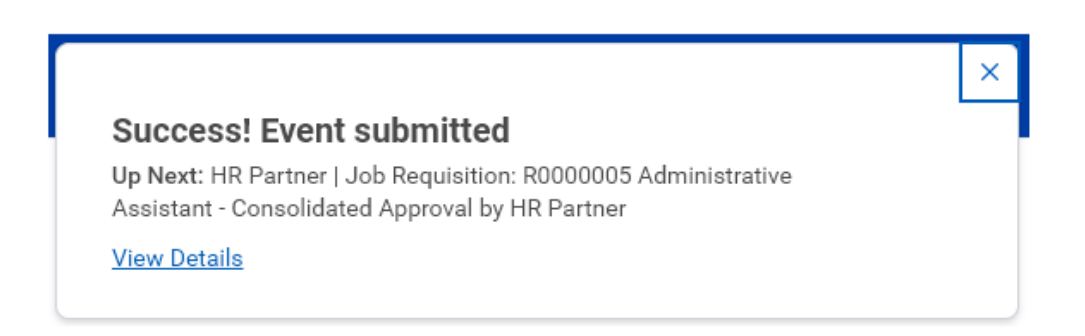

19. After Employee Services has reviewed and posted position, you will receive a notification stating the job requisition is successfully completed.

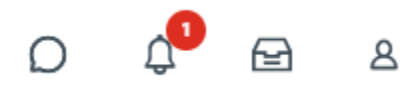

| Notificat                                                     | ions                  |                                       |
|---------------------------------------------------------------|-----------------------|---------------------------------------|
| Viewing: All                                                  | →<br>From L           | Sort By: Newest                       |
| Job Requisition: R<br>Job Requisition - Su<br>1 minute(s) ago | 0000005<br>ccessfully | Administrative Assistant<br>Completed |

20. To view job requisition, click Menu.

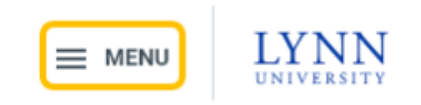

# 21. Click Recruiting.

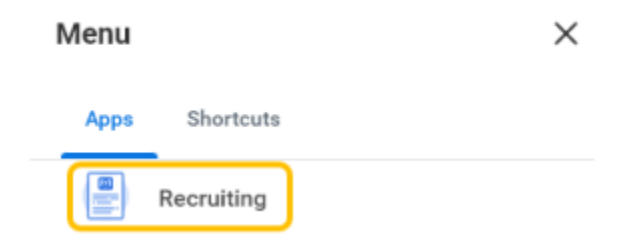

22. Under Recent, select job requisition.

| Recent |                                          |
|--------|------------------------------------------|
|        | R0000005 Administrative Assistant (Open) |
|        |                                          |
|        |                                          |

23. View job requisition details.

| R000005 Administrative Assistant (Open) 🚥                      |                      |                            |               |                |              |                               |  |  |
|----------------------------------------------------------------|----------------------|----------------------------|---------------|----------------|--------------|-------------------------------|--|--|
| Recruiting Start Date<br>Target Hire Date                      | 11/28/20<br>01/02/20 | 22 - Today<br>23 - 1 month | to go         |                | 0            | Robin Vince<br>Hiring Manager |  |  |
| Primary Location <ul> <li>Freiburger Residence Hall</li> </ul> |                      |                            |               |                |              |                               |  |  |
| Overview Ca                                                    | ndidates             | Details                    | Organizations | Qualifications | Job Postings |                               |  |  |